2016/9/23

安川情報システム株式会社

## FK-Mail バージョン確認方法

FK-Mail 管理メニューよりバージョンを確認することができます。

PC で Web ブラウザを使用して、『FK-Mail メインメニュー画面』を表示してください。 ここでは、FK-Mail の IP アドレスは、出荷時の状態 "192.168.1.1" から変更されていない者として、管理画 面へのアクセス手順を説明します。 FK-Mail の IP アドレスを変更している場合は、適宜読み替えてください。

管理用 PC のブラウザを起動して、次の URL を指定し、"FK-Mail 管理メニュー"へアクセスしてください。 http://192.168.1.1:880

メインメニューに、FK-Mailのバージョン情報が表示されます。 以下の場合は、Ver.3.00a が製品バージョンです。

| メインメニュー |       |       |         |
|---------|-------|-------|---------|
| 閱覧管理者   | 設定管理者 | 設定管理者 | システム管理者 |
| 閲覧      | 基本設定  | 収集設定  | 管理      |
|         |       |       |         |